QR Code

สำหรับดาวน์โหลดรายงานประจำปี 2566 (แบบ 56-1 One Report) ซึ่งแสดงงบการเงินสำหรับปีสิ้นสุดวันที่ 30 กันยายน 2566 ของบริษัท เสริมสุข จำกัด (มหาชน)

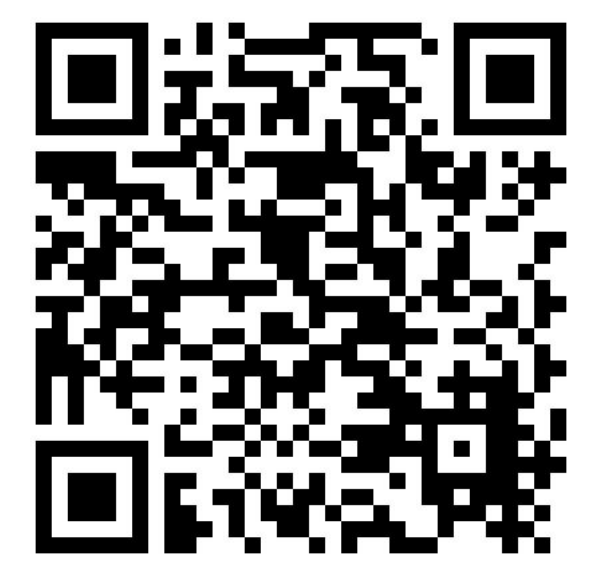

## การใช้ QR Code สำหรับดาวน์โหลดรายงานประจำปี 2566 (แบบ 56-1 One Report)

ตลาดหลักทรัพย์แห่งประเทศไทย ("ตลาดหลักทรัพย์") โดยบริษัทศูนย์รับฝากหลักทรัพย์ (ประเทศไทย) จำกัด ในฐานะนายทะเบียนหลักทรัพย์ได้พัฒนาระบบเพื่อให้บริษัทจดทะเบียนในตลาดหลักทรัพย์ ส่งเอกสารการประชุม ผู้ถือหุ้นและรายงานประจำปีในรูปแบบอิเล็กทรอนิกส์ รูปแบบ QR Code เพื่อเพิ่มประสิทธิภาพ อำนวยความสะดวก ผู้ถือหุ้นเข้าถึงข้อมูลของบริษัทได้อย่างสะดวกและรวดเร็ว

ผู้ถือหุ้นสามารถดาวน์โหลดข้อมูลรายงานประจำปี 2566 (แบบ 56-1 One Report) ผ่าน QR Code (ตามสิ่งที่ ส่งมาด้วยลำดับที่ 2) ตามขั้นตอนดังต่อไปนี้

## • สำหรับระบบปฏิบัติการ iOS

- 1. เปิดกล้อง (Camera) บนมือถือ
- 2. สแกน (หันกล้องถ่ายรูปบนมือถือส่องไป) ที่ QR Code
- หน้าจอจะมีข้อความ (Notification) ขึ้นมาด้านบน ให้กดที่ข้อความนั้น เพื่อดูข้อมูลประกอบการ ประชุม

หมายเหตุ: กรณีที่ไม่มีข้อความ (Notification) บนมือถือ ผู้ถือหุ้นสามารถสแกน QR Code จาก แอปพลิเคชัน (Application) อื่น ๆ เช่น QR CODE READER, Facebook และ Line เป็นต้น

## • สำหรับระบบ Android

1. เปิดแอปพลิเคชัน QR CODE READER, Facebook หรือ Line

ขั้นตอนการสแกน QR Code ผ่าน Line

- → เข้าไปใน Line แล้วเลือก add friend (เพิ่มเพื่อน)
- → เลือก QR Code
- → สแกน QR Code
- 2. สแกน QR Code เพื่อดูข้อมูลเอกสารประกอบการประชุม